## Инструкция для пациентов по телеконсультациям по телефону с 18 января 2021 г.

1. ВАЖНО! У пациента обязательно должна быть подтвержденная учетная запись на Госуслугах.

**2.До начала консультации:** необходимо скачать и подписать согласие на телеконсультацию с сайта <u>Флотская52.рф</u> (раздел Пациентам, сверху сразу ссылка на раздел телеконсультации). Скачанный бланк нужно распечатать, заполнить от руки и подписать, заполняются п.1 и п.7 – подпись, расшифровка и дата телеконсультации.

**3.** Если у пациента были ранее телеконсультации в КДЦ ОЗМР и на телефоне установлено приложение Онлайнконсультации, то обязательно нужно **приложение Онлайн-консультации удалить**.

 Медведь.Телемед

ерсональные данные

Архив записей

Дневник здоровья

Сменить регион

\*

Техническая поддержка

Часто задаваемые вопросы

Авторизоваться

E.

≜

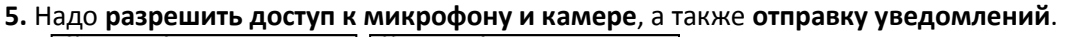

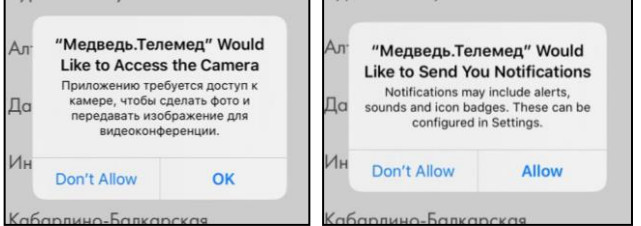

Также это можно сделать через Настройки телефона — Приложения — Медведь.Телемед — Разрешения

**5. Запускаем приложение**, выбираем регион - Свердловская обл. и город - Екатеринбург. Затем жмем кнопку **Авторизоваться.** 

6. Затем необходимо войти через Госуслуги.

Авторизуемся, используя логин и пароль для Госуслуг. После авторизации будет задан вопрос, можно ли предоставить приложению персональные данные с Госуслуг. Выбираем Подтвердить.

| Medved.Telemed           |  |
|--------------------------|--|
| 💮 Войти через Госуслуги  |  |
| Войти по номеру телефона |  |

| Если всё следано правидьно, то на экране видно | о личный кабинет | чат и другие окна. | Чат станет а | ктивным только |
|------------------------------------------------|------------------|--------------------|--------------|----------------|
| после увеломления от врача о назначенной кон   | сультации.       |                    |              |                |

**8. В день консультации или накануне на телефон придет уведомление о назначении консультации.** В ответ на это сообщение **прикрепите в чат <u>до начала консультации</u>** фотографию заполненного и подписанного бланка согласия. Если есть результаты готовых анализов, по которым пациент хочет получить консультации, их тоже нужно прикрепить в чат.

9. В назначенное время пациенту поступит видеозвонок, и врач начнет телеконсультацию.

## 10. Записывают на телеконсультацию на приёме у врача или по телефону (343) 287-57-13 по направлению.

11. После завершения телеконсультации документы, отправленные врачом, сохраняются в архиве телеконсультаций неограниченное время.

12. Если приложение не работает, как положено, то возможные причины проблем:

- установили ошибочно не то приложение, т.к. есть много похожих значков и похожих названий.
- не разрешили доступ к камере и микрофону;
- вышло обновление для приложения;
- технический сбой у разработчика приложения.

Самый быстрый способ решить проблему - удалить приложение и установить заново.

Если не удается посмотреть документы после завершения консультации даже после переустановки приложения, то можно просмотреть архив телеконсультаций на компьютере через браузер Google Chrome, Opera или Яндекс по адресу <a href="https://app.telemed.chat/patient/">https://app.telemed.chat/patient/</a>. На странице необходимо будет авторизоваться через Госуслуги, а затем перейти на вкладку Чаты.